## Android メール設定方法

1. Gmail アプリを起動します。

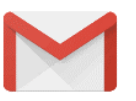

2. 「Gmailへようこそ」と表示される場合、[スキップ]を選択します。

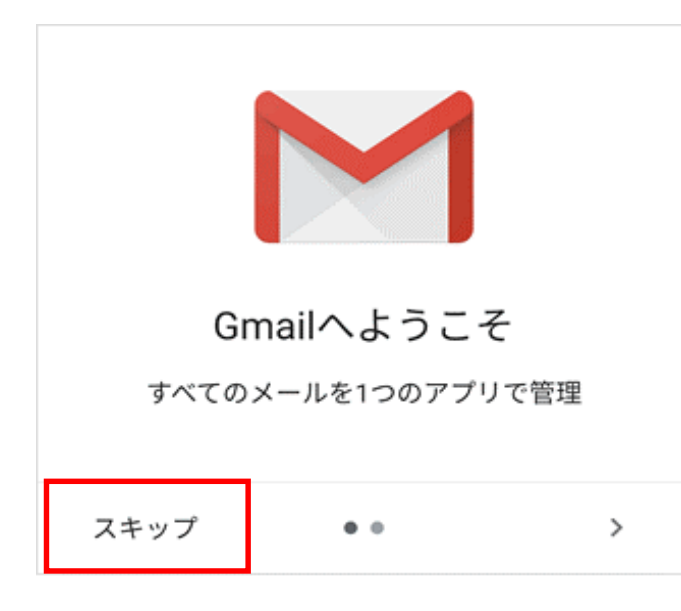

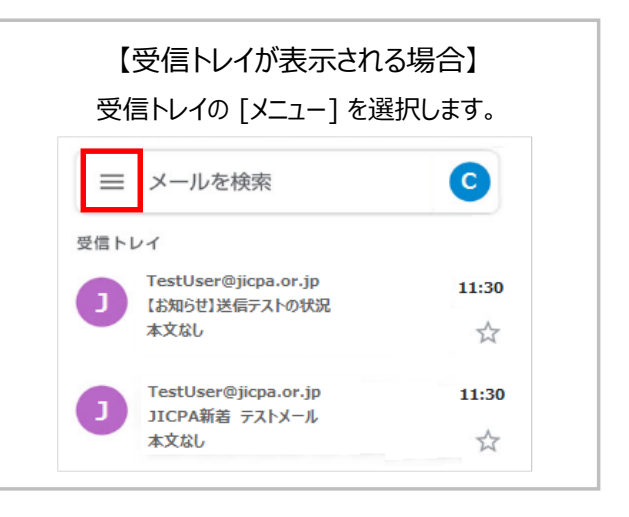

3. 以下の画面で、[メールアドレスを追加]を選択します。

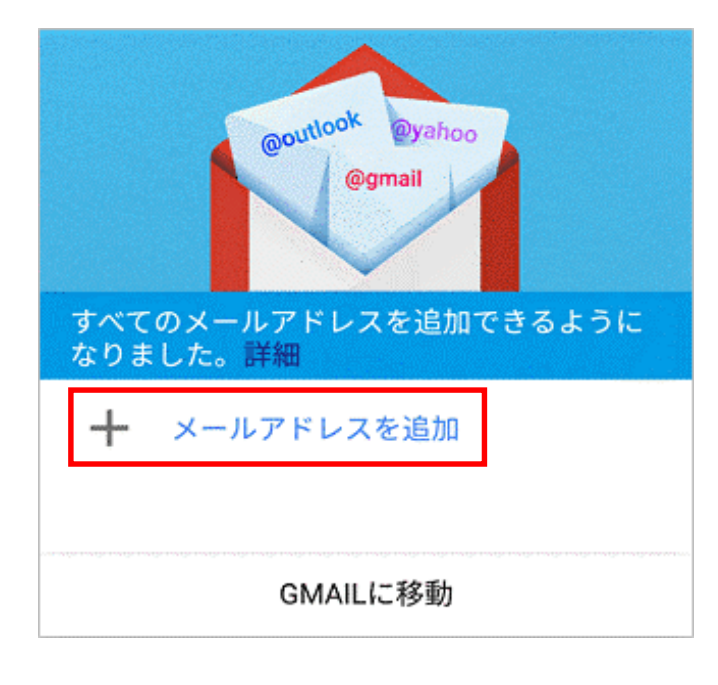

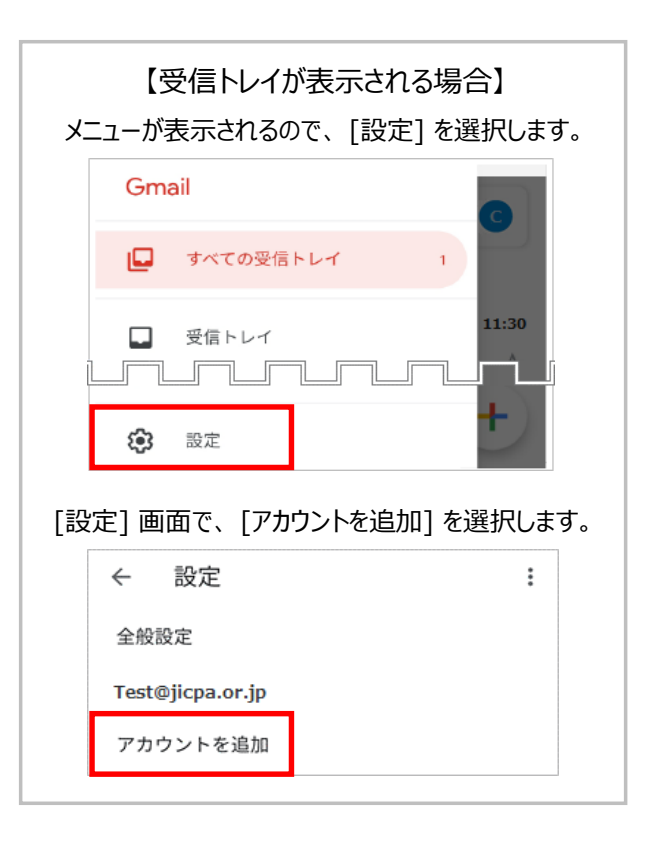

4. 「メールのセットアップ」画面で、[その他]を選択します。

| ►<br>×- | -ルのセットアップ             |
|---------|-----------------------|
| G       | Exchange ک Office 365 |
| $\geq$  | その他                   |

5. 「メールアドレスの追加」画面で、メールアドレスを入力し、[手動設定]を選択します。

| Μ                                      |    |
|----------------------------------------|----|
| メールアドレスの追加                             |    |
| メールアドレスを入力<br>example@ms0*.jicpa.or.jp |    |
|                                        |    |
| 手動設定                                   | 次へ |

6. アカウントの種類を選択する画面で、[個人用 (POP3)]を選択します。

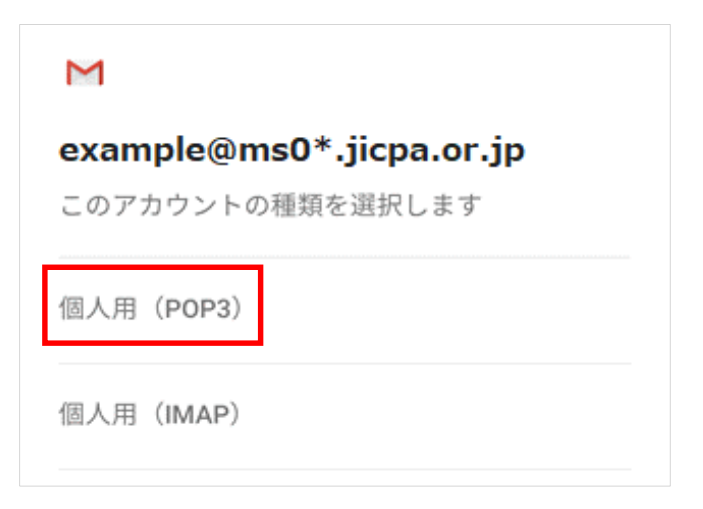

7. パスワードの入力画面で、メールパスワードを入力し、[次へ]を選択します。

| М           |               |
|-------------|---------------|
| example@ms0 | *.jicpa.or.jp |
| パスワード       |               |
| •••••       |               |
|             |               |
|             | *             |
|             |               |

8.「受信サーバーの設定」画面で、以下のように設定し、[次へ]を選択します。

| ▶<br>受信サーバーの設定                    |   |
|-----------------------------------|---|
| ユーザー名<br>example@ms0*.jicpa.or.jp |   |
| パスワード                             | 2 |
| サーバー<br>pop.ms.jicpa.or.jp        |   |
| ポート<br>995                        |   |
| セキュリティの種類<br>SSL/TLS              | • |
| サーバーからメールを削除<br>削除しない             | Ŧ |
| 次へ                                |   |
|                                   |   |

| ユーザー名        | 会員メールアドレス          |  |
|--------------|--------------------|--|
| パスワード        | メールパスワード           |  |
| サーバー         | pop.ms.jicpa.or.jp |  |
| ポート          | 995                |  |
| セキュリティの種類    | [SSL/TLS] を選択      |  |
| サーバーからメールを削除 | [削除しない] を選択        |  |

9. 「送信サーバーの設定」画面で、以下のように設定し、 [次へ] を選択します。

| Μ                                 |     |           |                 |
|-----------------------------------|-----|-----------|-----------------|
| 送信サーバーの設定                         |     |           |                 |
| ログインが必要                           |     |           |                 |
| ユーザー名<br>example@ms0*.jicpa.or.jp |     |           |                 |
| パスワード                             |     | ログインが必要   | オン              |
|                                   | × ø | ユーザー名     | 会員メールアドレス       |
|                                   |     | パスワード     | メールパスワード        |
| smtp.ms.jicpa.or.jp               |     | SMTPサーバー  | smtp.ms.jicpa.o |
|                                   |     | ポート       | 465             |
| ポート<br>465                        |     | セキュリティの種類 | [SSL/TLS] を選択   |
| セキュリティの種類<br>SSL/TLS              | *   |           |                 |
|                                   | 次へ  |           |                 |

10. 「アカウントのオプション」画面で、以下のように設定し、[次へ]を選択します。

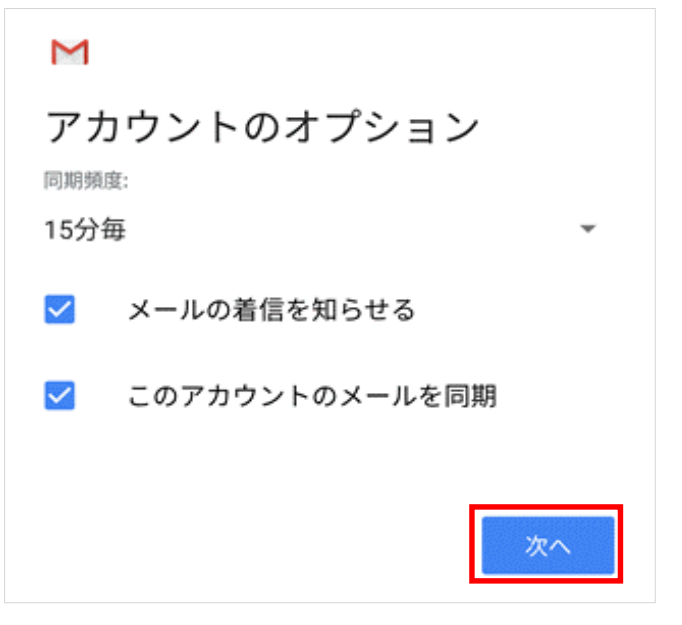

| 同期頻度               | 任意の設定 |
|--------------------|-------|
| メールの着信を知らせる        | 任意の設定 |
| このアカウントのメールを<br>同期 | 任意の設定 |

11.「アカウントの設定が完了しました。」画面で、以下のように設定し、[次へ]を選択します。

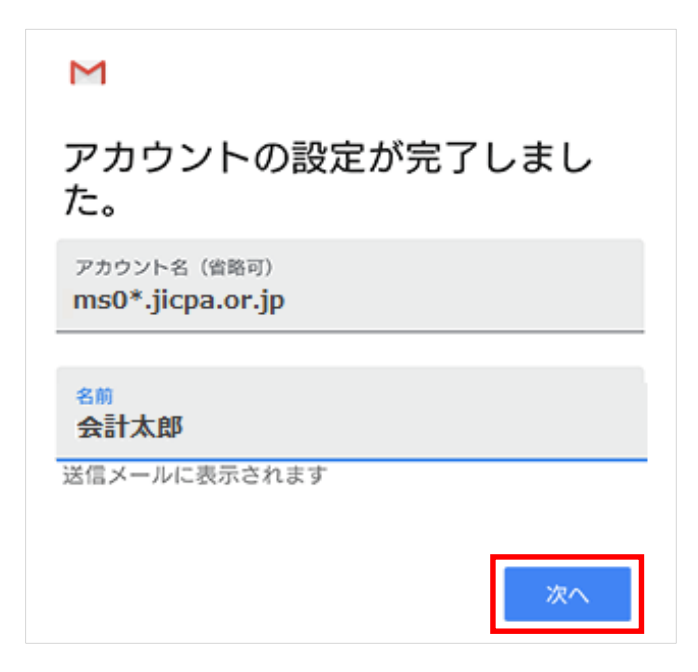

| アカウント名(省略可) | メールアカウントの名前を<br>入力します。<br>(例:ms0*.jicpa.or.jp など) |
|-------------|---------------------------------------------------|
| 名前          | 送信相手に通知される名前<br>を入力します。                           |

12. 新しく追加したアカウントを確認し、[GMAILに移動]を選択します。

|                   | @outlook @yahoo<br>@gmail |         |
|-------------------|---------------------------|---------|
| すべてのメール<br>ました。詳細 | アドレスを追加でき                 | きるようになり |
| example           | ß<br>@ms0*.jicpa.or.jp    |         |
| 十 他のメ-            | -ルアドレスを追加                 |         |
|                   | GMAILに移動                  |         |

| l        | 受信トレイが表示される場合】                             |    |
|----------|--------------------------------------------|----|
| ¥<br>「設定 | 新しく追加したアカウントを確認し、<br>*   画面左 上の [戻る] を選択しま | ਰ  |
|          |                                            | 20 |
| ←        | 設定                                         | :  |
| 全般       | 設定                                         |    |
| Test     | @jicpa.or.jp                               |    |
| exar     | nple@ms0*.jicpa.or.jp                      |    |
| アカ       | ウントを追加                                     |    |
|          |                                            |    |

## 13. 受信トレイが表示されます。

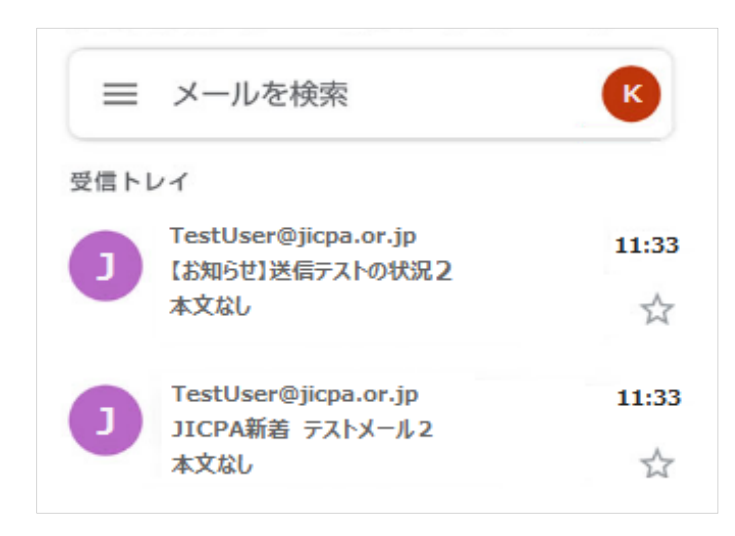

## 設定方法は以上です。

※本資料については、印刷物、資料、電子媒体、その他いかなる手段による場合においても、複製、転載、頒布等を禁じます。